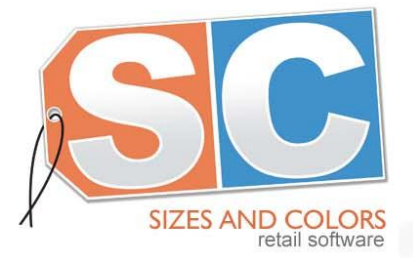

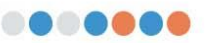

Software Administrativo para Zapaterías y Boutiques

# Manual de Usuario Programa para Toma de Inventarios Sizes and Colors para terminal REVO

## Descripción:

El programa para toma de inventarios se diseño para trabajar con la terminal REVO. Permite la lectura de los códigos de barras de los productos usando su lector Laser, o capturando manualmente los códigos en la terminal.

La captura de datos se puede realizar en dos modos:

• Lectura de Códigos en secuencia

#### Salidas

Como salida, el programa genera el archivo "Invent.txt" que contiene los siguientes datos de los productos inventariados

Código de Producto Cantidad Ubicación (opcional)

soporte@sizesandcolors.com

Tel. (477) 212-21-45 ·

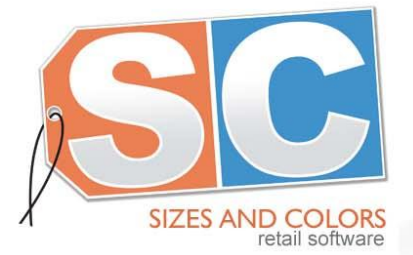

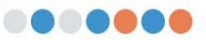

Software Administrativo para Zapaterías y Boutiques

## Sizes and Colors ya envía configurada la recolectora (ver documento de Restore), Vaya a la sección de "Operación del Programa"página Instalación del Programa

Para instalar el programa se requiere una PC con las siguientes características:

- Un puerto USB disponible
- Windows XP con Active Sync Instalado
- ó Windows 7 y el programa Centro de Dispositivos de Windows Mobile

Para instalar el programa, se requiere conectar la terminal a la PC por medio del cable USB, usar -Active Synco el programa de -Centro de Dispositivos de Windows- para hacer la conexión a la terminal REVO y seleccionar la opción "Conectar sin Sincronizar ni Configurar del Dispositivo".

## En la PC

### Copiar el programa "Inventario.CAB" de la PC a la terminal REVO

En la PC, seleccionar el archivo "Inventario.CAB" y con el botón derecho del mouse seleccionar "Copiar". Abrir el explorador de Windows y entrar al directorio de la Terminal REVO "WindowsCE" Abrir el Directorio: "StorageCard\"

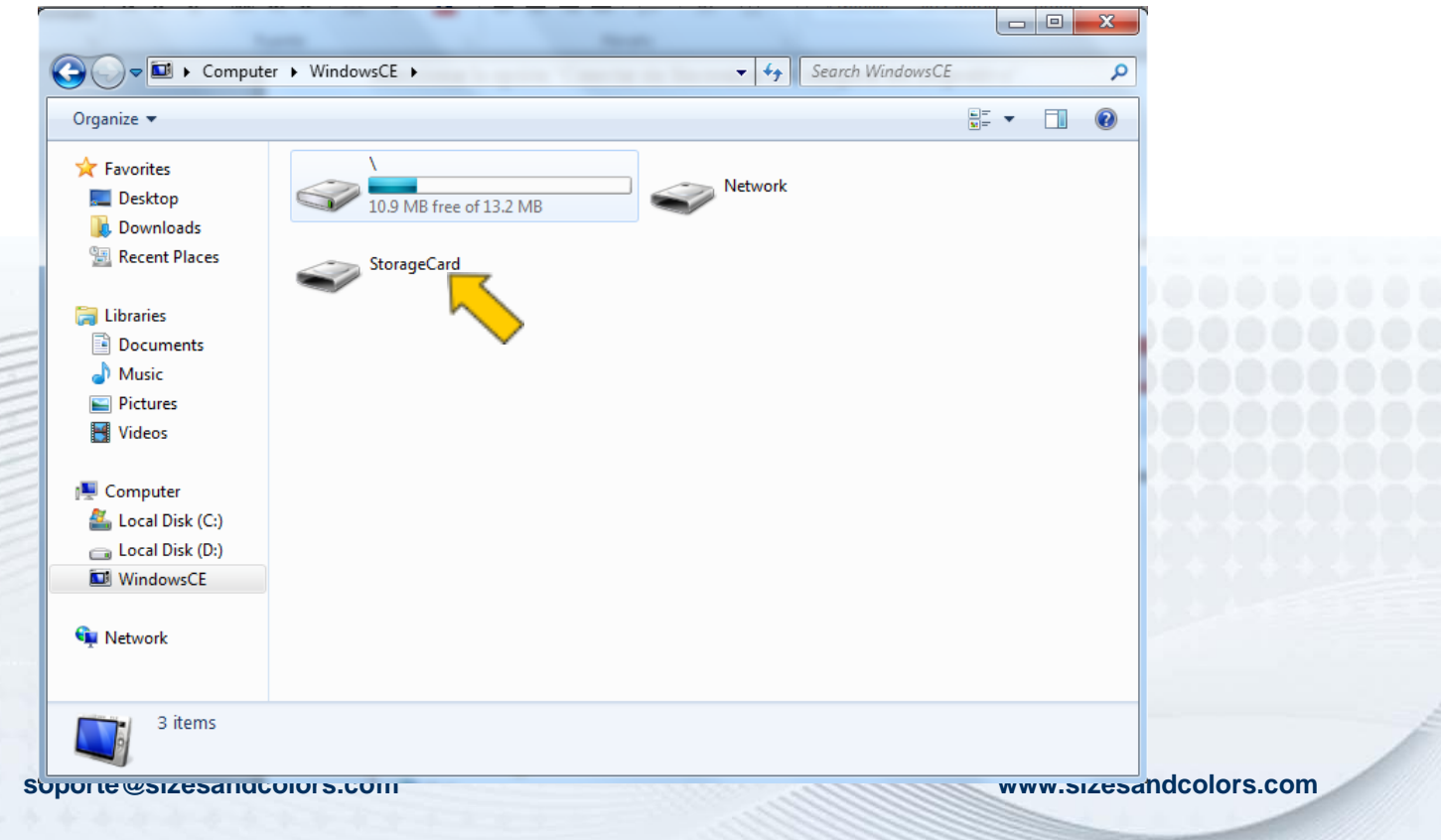

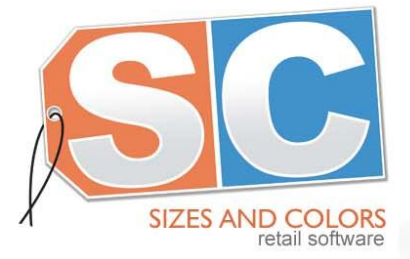

Tecnología de las grandes Zapaterías, a tu alcance... Software Administrativo para Zapaterías y Boutiques

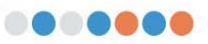

Pegar el Archivo "Inventario.CAB" al directorio StorageCard de la terminal REVO.

| iter | ▶ WindowsCE ▶ StorageCard ▶                     |                                        |
|------|-------------------------------------------------|----------------------------------------|
|      | Inventarios<br>File folder                      | Systemtool<br>File folder              |
|      | iBackup.bkp<br>01/01/2011 08:17 p.m.<br>50.9 KB | inventario<br>Archivo WinRAR<br>438 KB |

soporte@sizesandcolors.com

Tel. (477) 212-21-45 ·

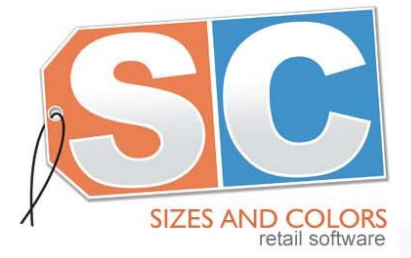

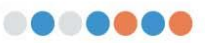

Software Administrativo para Zapaterías y Boutiques

## **En la Terminal REVO**

### Instalación del Programa "Inventario.CAB"

Entrar a "My Device". Entrar al Directorio "StorageCard" Correr el programa "Inventario.CAB" que se copio a la terminal

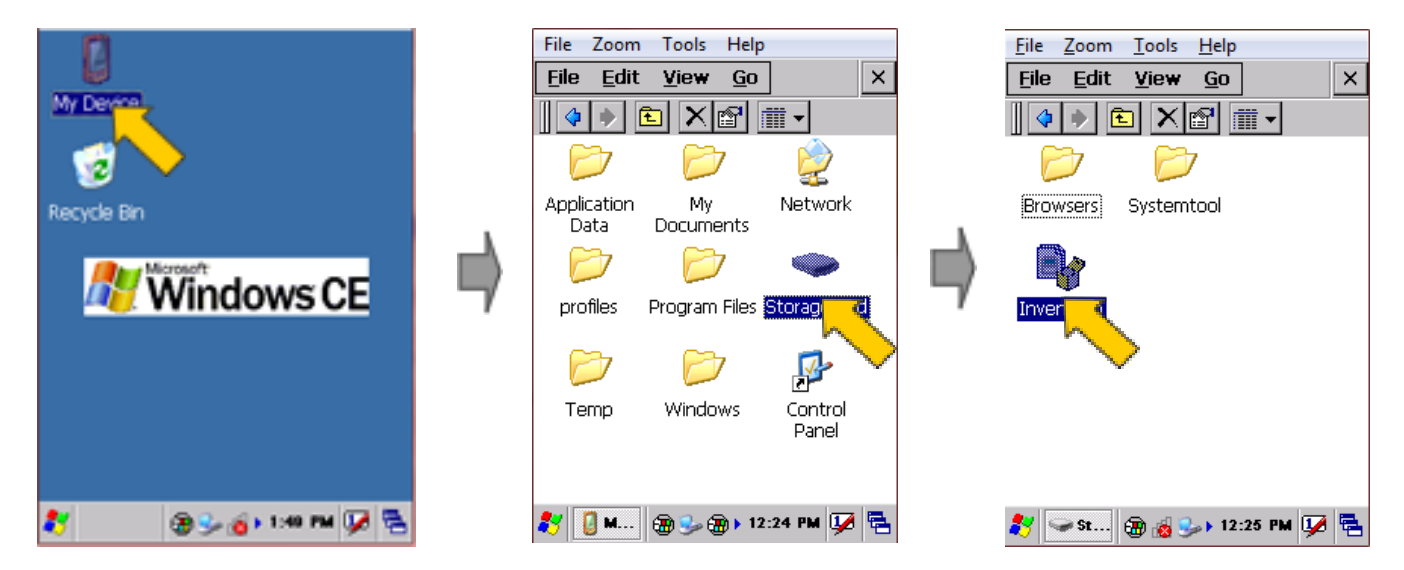

Seleccionar el directorio "SotorageCard" para instalar el programa y oprimir "OK"

| Eile Zoom Iools Help   File Edit View Go ×   Install Bildden I OK ×   OK Verogram Files   Backup Manager OK × | Eile Zoom Iools Help   Eile Edit Yiew Go X   Install Bildden I Eine OK X   My Device Program Files | File Zoom Iools Help   File Edit Yiew Go ×   Install Bildden I E Other K   Install Bildden I E Other K   Install Bildden I E Other K   Install Bildden I E Other K   Image: StorageCard Image: StorageCard Image: StorageCard Image: StorageCard   Image: StorageCard Image: StorageCard Image: StorageCa |
|----------------------------------------------------------------------------------------------------|----------------------------------------------------------------------------------------------------|----------------------------------------------------------------------------------------------------|
| Command Prompt                                                                                                | My Documents                                                                                       | Systemtool                                                                                                    |
| Instal                                                                                                    | Tel. (4/7) 212-21-45 •                                                                             | ₩ww.sizesandcolors.com                                                                                                    |

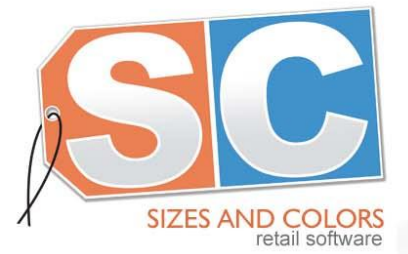

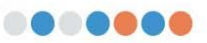

Software Administrativo para Zapaterías y Boutiques

Una vez que el programa se termina de instalar, cerrar la ventana del explorador.

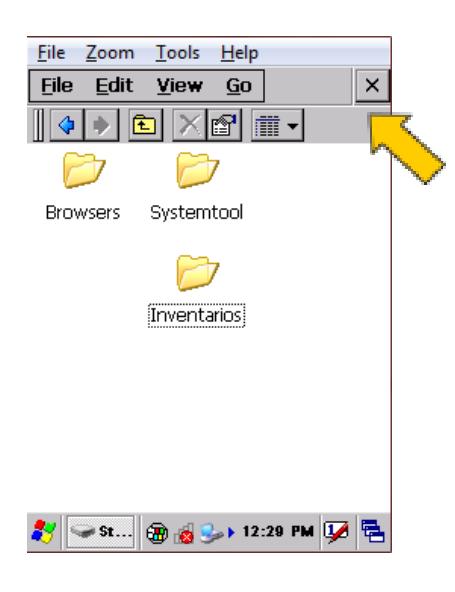

En la pantalla principal ahora aparece el icono del programa "Inventarios".

La primera vez que se corre el programa se generan los directorios y base de datos necesarios para su operación.

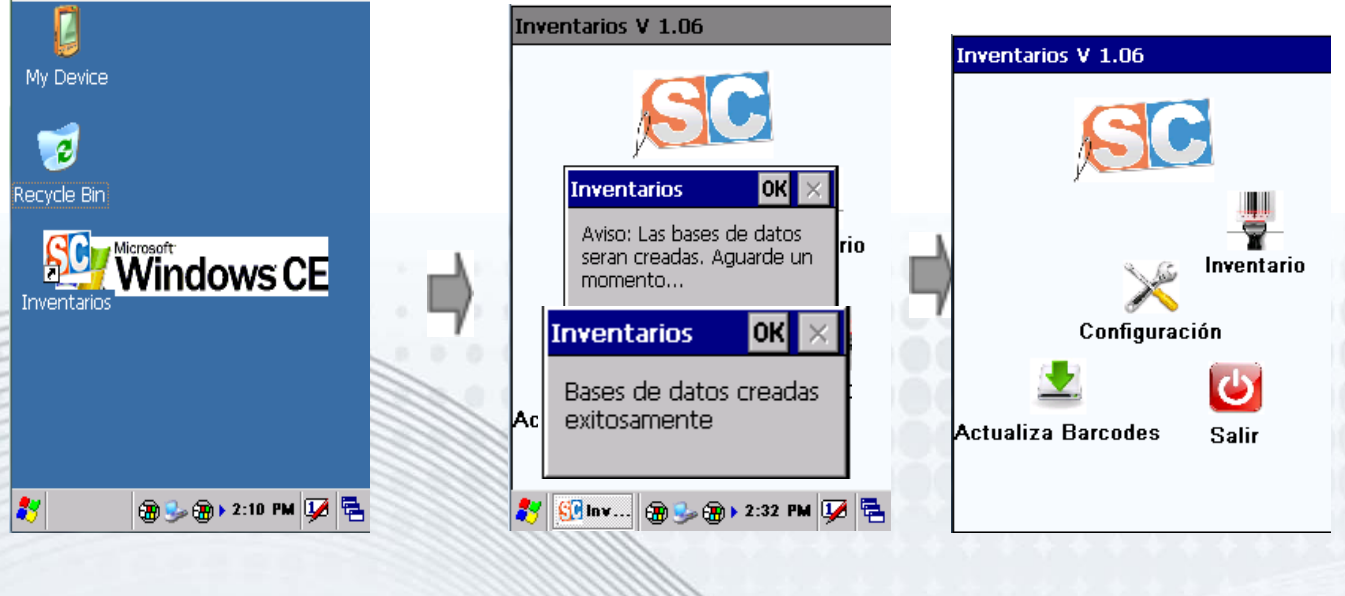

Tel. (477) 212-21-45 ·

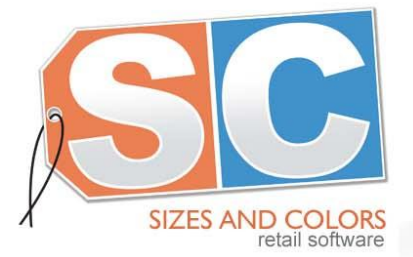

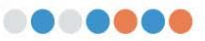

Software Administrativo para Zapaterías y Boutiques

## Operación del Programa

## Nuevo Inventario

Para iniciar un nuevo inventario es necesario borrar el inventario anterior en caso de que exista. Al seleccionar la opción "Nuevo Inventario", el sistema pregunta si desea borrar el último inventario.

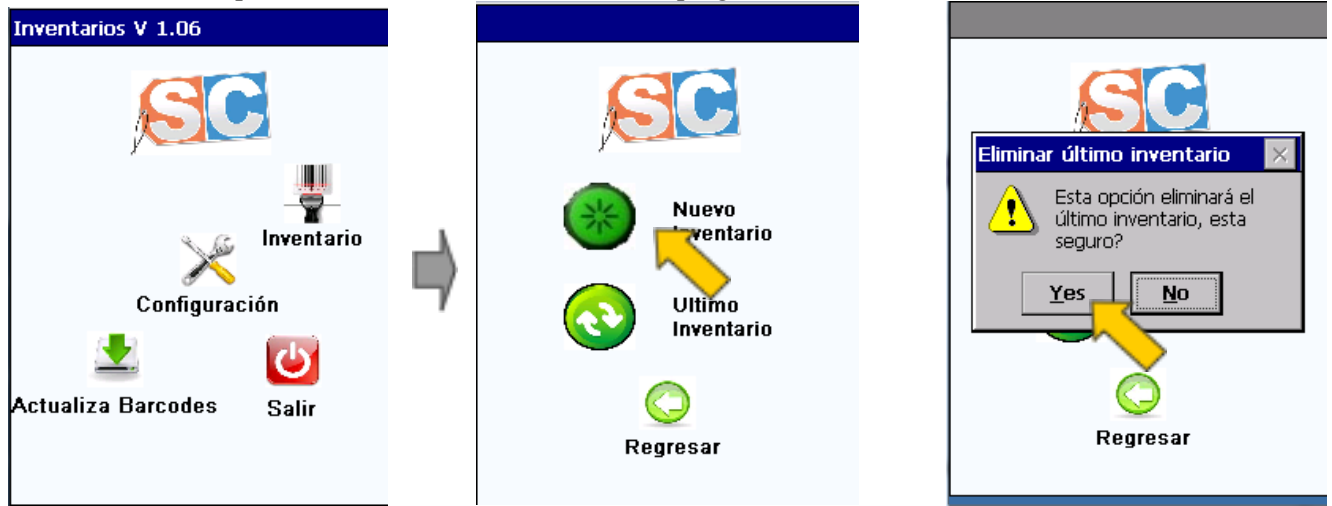

## Ubicaciones

#### Nueva Ubicación

Al iniciar un nuevo inventario, es necesario dar de alta la ubicación o ubicaciones en las que se van a capturar los códigos de barras de los productos.

Se pueden dar de alta tantas ubicaciones como sea necesario. El nombre de cada ubicación debe ser no mayor a 10 caracteres de longitud.

| Ubicaciones                 | Agregar Ubicación  | Ubicaciones                 |
|-----------------------------|--------------------|-----------------------------|
| Inventario:                 |                    | Inventario:                 |
| Ubicación Cantidad          |                    | Ubicación Cantidad          |
|                             |                    | Rack 1 1                    |
|                             | Ubicación:         |                             |
|                             | Rack 1             |                             |
|                             |                    | 7                           |
| Total Inventario:           | · · · · ·          | Total Inventario: 8         |
| Seleccionar Nueva Ubicación |                    | Seleccionar Nueva Ubicación |
|                             | Tel Acastar Bassar | Celectional Revealed        |
| Terminar Instario           | Aceptar Regresar   | W Terminar Inventario       |
|                             |                    |                             |

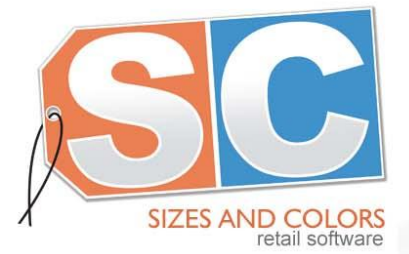

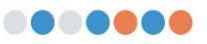

Software Administrativo para Zapaterías y Boutiques

## Inventario "Captura Código"

Seleccionar la Ubicación para empezar a capturar códigos de barras.

| Ubicaciones         |                     |  |  |
|---------------------|---------------------|--|--|
| Inventario:         |                     |  |  |
| Ubicación           | Centided            |  |  |
| Rack 1              | 1                   |  |  |
| Total Inventario: 8 |                     |  |  |
| Seleccionar         | Nueva Ubicación     |  |  |
|                     | Terminar Inventario |  |  |
|                     |                     |  |  |

#### Seleccionar Modo de Captura

El programa da la opción de capturar el inventario de dos modos.

- "Captura Código" Permite la captura de códigos de barras en secuencia, uno tras otro.
- "Captura Código-Cant" Permite la captura de un código de barras con el lector láser y teclear manualmente la cantidad de productos.

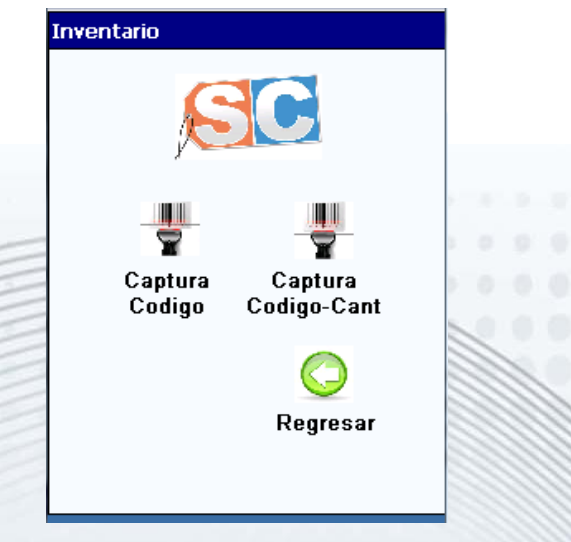

soporte@sizesandcolors.com

Tel. (477) 212-21-45 ·

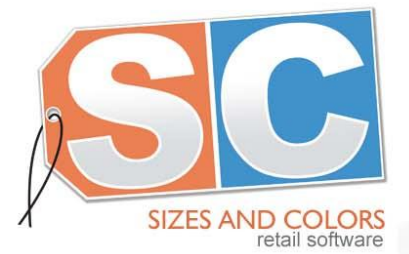

Software Administrativo para Zapaterías y Boutiques

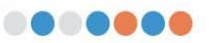

Captura Código

Al selecciona la opción "Captura Código" el sistema permite la captura de un código tras otro.

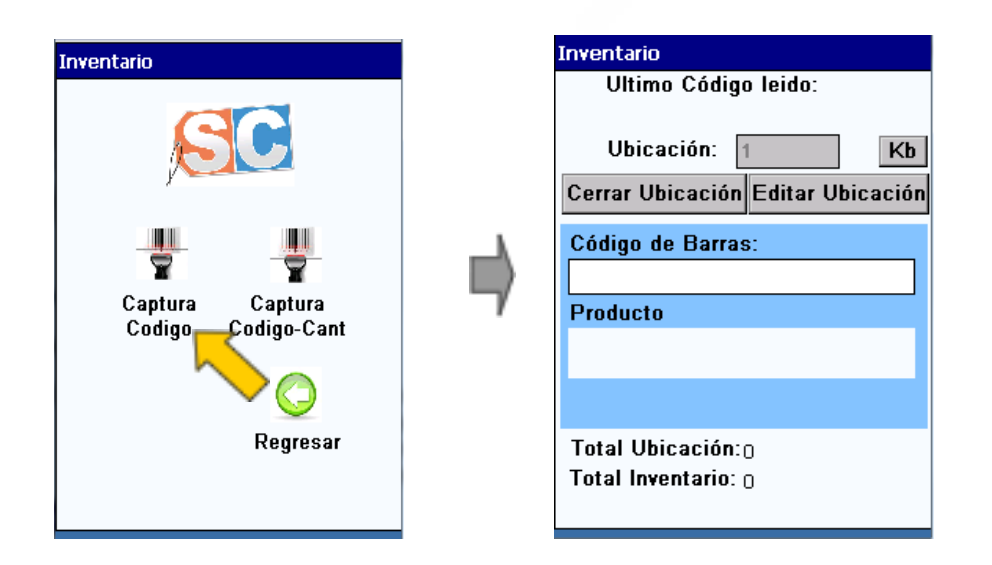

En la pantalla se despliega la siguiente información:

- Ultimo código leído. El código de barras leído anteriormente
- Ubicación. La ubicación en la que se están registrando los datos en la terminal
- Botón Kb. Despliega/Esconde el teclado en la pantalla para capturar códigos manualmente
- La descripción del producto leído anteriormente
- Total de productos leídos en la ubicación actual
- Total de productos leídos en todas las ubicaciones

Al leer un código de barras, automáticamente se registra y guarda. El programa queda listo para capturar el siguiente código de barras.

Tel. (477) 212-21-45 ·

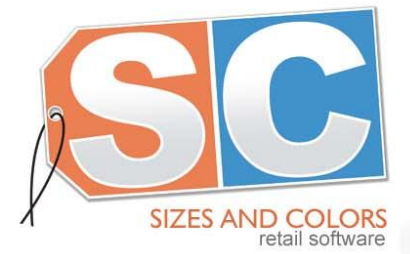

Software Administrativo para Zapaterías y Boutiques

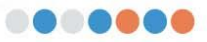

#### Editar Ubicación

La opción Editar Ubicación permite modificar o eliminar los registros capturados en la ubicación actual

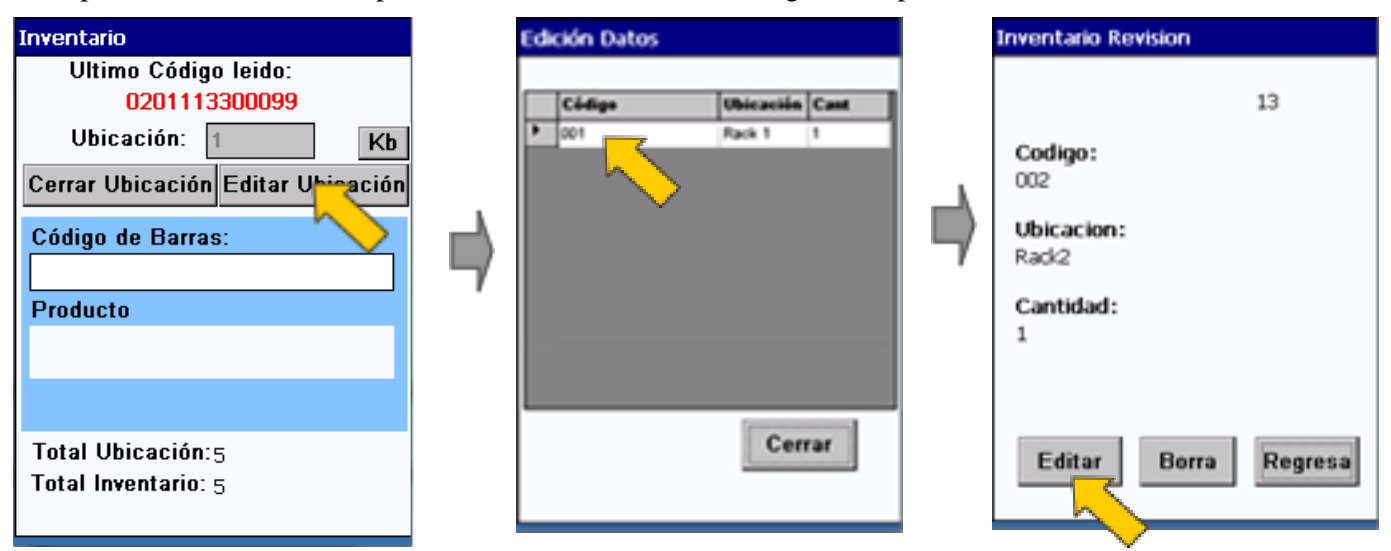

La opción **"Editar"** permite cambiar la cantidad capturada de cualquiera de los productos de la ubicación actual.

La opción "Borrar" elimina cualquiera de los productos capturados de la ubicación actual.

| Edita Inventario                                                           | Edita Inventario                                           | Edición Datos          |
|----------------------------------------------------------------------------|------------------------------------------------------------|------------------------|
|                                                                            |                                                            | Código Ubicación Cant  |
| Codigo:<br>D22<br>Ubicacion:<br>Rad2<br>Cantidad:<br>1<br>Guardar Cancelar | Codigo:<br>Dicacion:<br>Cantidad:<br>S<br>Guardar Cancelar |                        |
| soporte@sizesandcolors.com                                                 | Tel. (477) 212-21-45 ·                                     | www.sizesandcolors.com |

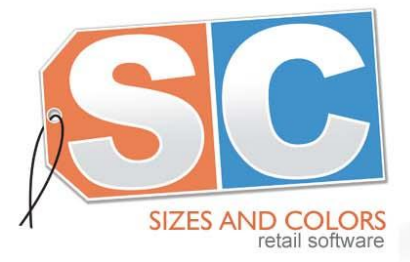

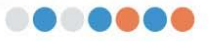

Software Administrativo para Zapaterías y Boutiques

## **Cerrar Ubicación**

La opción "Cerrar Ubicación" regresa a la pantalla donde se muestran las ubicaciones que están dadas de alta y permite abrir nuevamente cualquier ubicación "Seleccionar", o crear una "Nueva Ubicación"

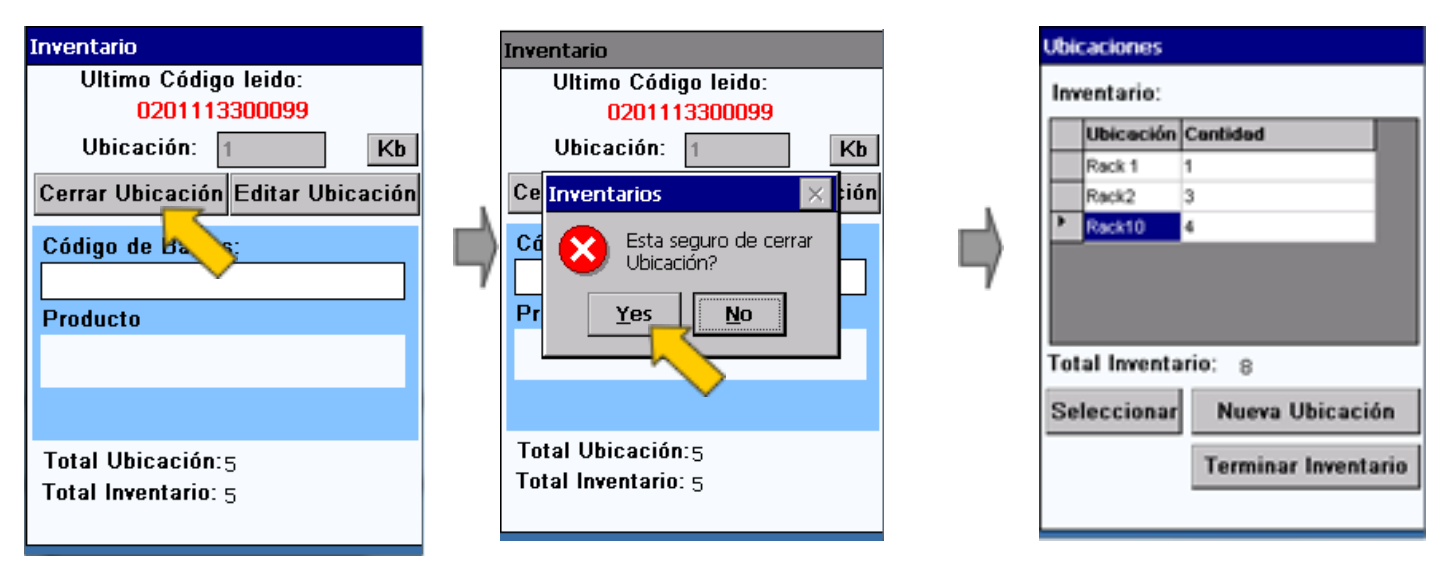

#### Inventario "Código-Cantidad"

Si al abrir una ubicación se selecciona "Código-Cant" el programa permite la captura de un código de barras y capturar manualmente la cantidad inventariada.

| Inventario                       | Inventario<br>Ultimo Código leido:                                                                                  | Inventario<br>Ultimo Código Jeido:                                                                                    |
|----------------------------------|----------------------------------------------------------------------------------------------------|----------------------------------------------------------------------------------------------------|
| Captura<br>Codigo                | Ubicación: 2 Kb<br>Cerrar Ubicación Editar Ubicación<br>Código de Barras:<br>0201113300099<br>Producto<br>Cantidad: | Ubicación: 2 Kb<br>Cerrar Ubicación Editar Ubicación<br>Código de Barras:<br>0201113300099<br>Producto<br>Cantidad: 3 |
| Regresar                         | Total Ubicación:<br>Total Inventario: 5                                                                             | Total Ubicación:<br>Total Inventario: 5                                                                               |
| Te<br>soporte@sizesandcolors.com | I. (477) 212-21-45 ·                                                                                                | www.sizesandcolors.com                                                                                                |

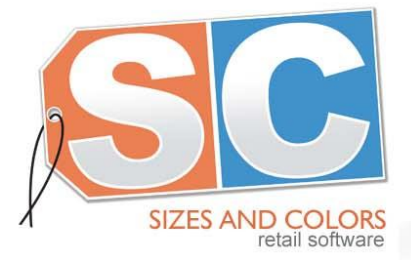

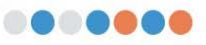

Software Administrativo para Zapaterías y Boutiques

#### **Ultimo Inventario**

Al iniciar un inventario, el programa además de la opción "Nuevo Inventario", da la opción "Ultimo Inventario".

Esta opción permite continuar capturando datos en el inventario que se inició anteriormente. Ya sea que se haga con la opción "Captura Código" o la opción "Captura Código-Cant"

Simplemente hay que seleccionar la ubicación en la que se quieren capturar datos, ya sea nueva o existente

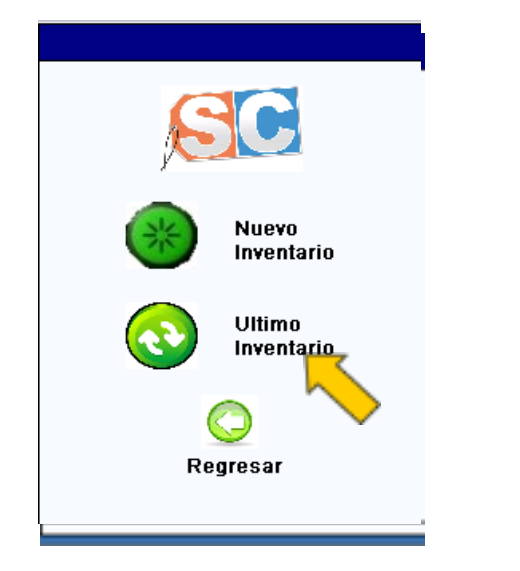

| _  | Ubicación   | Centided |
|----|-------------|----------|
|    | Rack 1      | 1        |
|    | Rack2       | 3        |
|    | Rack10      | 4        |
|    |             |          |
| ot | tal Inventa | urio: 8  |

Tel. (477) 212-21-45 ·

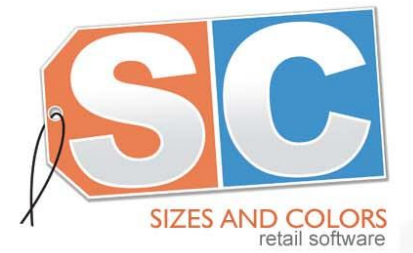

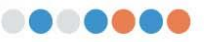

Software Administrativo para Zapaterías y Boutiques

#### **Terminar Inventario**

Esta opción cierra el inventario que se está realizando y genera el archivo de salida "Invent.txt" en el directorio "Storage Card/Inventarios"

Cuenta con dos opciones.

- Guardar los datos de la siguiente forma: Código, Cantidad, Ubicación
- Guardar los datos como: Čódigo, Cantidad

Al oprimir "Terminar Inventario" el programa pregunta "Guardar archivos por Ubicación?"

Con la opción "YES" se guardan los códigos de los productos, las cantidades inventariadas y la ubicación correspondiente a cada código leído

La opción "NO" almacena los códigos de los productos y las cantidades inventariadas.

| Ubicación Contidad   Inventario:   Ubicación Contidad   Rack1   Rack2   Rack2   Rack10   Inventario:   Ubicación Contidad   Inventario:   Ubicación Contidad   Inventario:   Ubicación Contidad   Inventario:   Inventario:   Inventario:   Inventario:   Ubicación Contidad   Inventario:   Inventario: |                                                                                                    | Ubicaciones<br>Inventario:                                                                                                    |                    |
|----------------------------------------------------------------------------------------------------|----------------------------------------------------------------------------------------------------|----------------------------------------------------------------------------------------------------|--------------------|
| Terminar Inventario<br>Terminar Inventario<br>Seleccionar Nueva Ubicación<br>Terminar Inventario                                                                                                    | Ubicaciones<br>Inventario:<br>Ubicación Cantidad<br>Rack1 1<br>Rack2 3<br>Rack10 4<br>Total Inventario: 8<br>Seleccionar Nueva Ubicación<br>Terminar Inventario | Ubicación Centided<br>Rest 4<br>Guarda por Ubicacion/Todo<br>Ubicacion?<br>Ubicacion?<br>Ubicacion?<br>Ubicación Centided<br>Rest 4<br>Guarda por Ubicacion/Todo<br>Guardar archivos por<br>Ubicacion?<br>Ubicacion?<br>Ubicación?<br>Ubicación? | Inventarios V 1.06 |

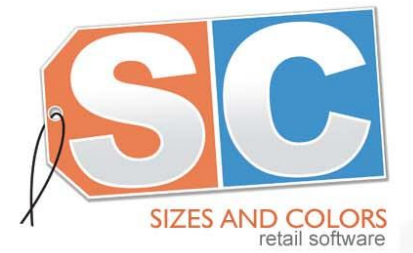

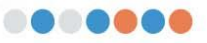

Software Administrativo para Zapaterías y Boutiques

Descargar el Inventario

Los datos del inventario se guardan en el archivo "inventario.txt" en el directorio de la terminal REVO Storage Card/Inventarios.

Este archivo puede tener uno de los siguientes dos formatos dependiendo de como el usuario decidió guardarlos. -Código, Cantidad

-Código, Cantidad, Ubicación

El archivo se puede copiar a la PC e importar la información a algún software de administración, o abrirse con una hoja de cálculo como Excel.

Tel. (477) 212-21-45 ·